# REPUBLIK INDONESIA KEMENTERIAN HUKUM DAN HAK ASASI MANUSIA

# SURAT PENCATATAN CIPTAAN

Dalam rangka pelindungan ciptaan di bidang ilmu pengetahuan, seni dan sastra berdasarkan Undang-Undang Nomor 28 Tahun 2014 tentang Hak Cipta, dengan ini menerangkan:

Nomor dan tanggal permohonan

EC00202143452, 1 September 2021

#### Pencipta

Nama

5

Alamat

Kewarganegaraan

Pemegang Hak Cipta

Nama Alamat

Kewarganegaraan Jenis Ciptaan

Judul Ciptaan

Tanggal dan tempat diumumkan untuk pertama kali di wilayah Indonesia atau di luar wilayah Indonesia

Nomor pencatatan

Jangka waktu pelindungan

## Dwiza Riana, Frieyadie dkk

Jl. Banjar Sari 17 Kav. 29, RT. 005/015, Sukamiskin, Arcamanik, Bandung, JAWA BARAT, 40291

Indonesia

# Dwiza Riana, Frieyadie dkk

Jl. Banjar Sari 17 Kav. 29, RT. 005/015, Sukamiskin, Arcamanik, Bandung, JAWA BARAT, 40291

Indonesia

#### **Program Komputer**

REPOSITORY MEDICAL IMAGING CITRA PAP SMEAR UNTUK DETEKSI DINI CERVICAL CANCER

- 1 September 2021, di Jakarta Timur
- Berlaku selama 50 (lima puluh) tahun sejak Ciptaan tersebut pertama kali dilakukan Pengumuman.
- : 000268836

:

adalah benar berdasarkan keterangan yang diberikan oleh Pemohon. Surat Pencatatan Hak Cipta atau produk Hak terkait ini sesuai dengan Pasal 72 Undang-Undang Nomor 28 Tahun 2014 tentang Hak Cipta.

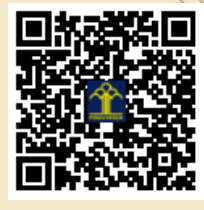

a.n. MENTERI HUKUM DAN HAK ASASI MANUSIA DIREKTUR JENDERAL KEKAYAAN INTELEKTUAL

> Dr. Freddy Harris, S.H., LL.M., ACCS. NIP. 196611181994031001

Disclaimer:

Dalam hal pemohon memberikan keterangan tidak sesuai dengan surat pernyataan, menteri berwenang untuk mencabut surat pencatatan permohonan.

I (I

#### LAMPIRAN PENCIPTA

| No | Nama            | Alamat                                                           |
|----|-----------------|------------------------------------------------------------------|
| 1  | Dwiza Riana     | Jl. Banjar Sari 17 Kav. 29, RT. 005/015, Sukamiskin, Arcamanik   |
| 2  | Frieyadie       | Taman Melati Blok BG 21 RT. 001/013 Pengasinan Sawangan          |
| 3  | Sri Hadianti    | Cibeurih RT. 001/004, Talagasari, Kawalu                         |
| 4  | Sri Rahayu      | Kp. Panyingkiran. RT. 001/004, Singaparna                        |
| 5  | Rafly Pratama   | Karang Anyar Jl. D I No 32 RT. 004/01, Karang Anyar, Sawah Besar |
| 6  | Izni Nur Karima | Jl. Brijo Dalam No. 12 RT. 009/04, Pasar Baru, Sawah Besar       |

## LAMPIRAN PEMEGANG

| No | Nama            | Alamat                                                           |
|----|-----------------|------------------------------------------------------------------|
| 1  | Dwiza Riana     | Jl. Banjar Sari 17 Kav. 29, RT. 005/015, Sukamiskin, Arcamanik   |
| 2  | Frieyadie       | Taman Melati Blok BG 21 RT. 001/013 Pengasinan Depok             |
| 3  | Sri Hadianti    | Cibeurih RT. 001/004, Talagasari, Kawalu                         |
| 4  | Sri Rahayu      | Kp. Panyingkiran. RT. 001/004, Singaparna                        |
| 5  | Rafly Pratama   | Karang Anyar Jl. D I No 32 RT. 004/01, Karang Anyar, Sawah Besar |
| 6  | Izni Nur Karima | Jl. Brijo Dalam No. 12 RT. 009/04, Pasar Baru, Sawah Besar       |

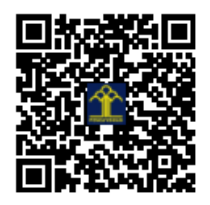

# BUKU MANUAL PENGGUNAAN APLIKASI (USER MANUAL)

# REPOSITORY MEDICAL IMAGING CITRA PAP SMEAR UNTUK DETEKSI DINI CERVICAL CANCER

# A. Deskripsi Aplikasi

Data set citra Pap smear dibutuhkan dalam identifikasi dini cervical cancer. Saat ini identifikasi dini berbasis pengolahan citra terus dikembangkan. Sejalan pelaksanaan tes Pap smear konvensional sebagai upaya menanggulangi kematian akibat cervical cancer pada wanita usia produktif. Kebutuhan data set citra Pap smear sangat penting karena pada penelitian dan proses medical image analisis membutuhkan data tranning dan data tes seiring berkembangnya algoritma baru. Saat ini peneliti di Indonesia melakukan riset dengan data set privat dan terbatas. Belum tersedia repository data set khusus citra Pap smear yang dapat dimanfaatkan bersama.

Padahal penyediaan data set dimungkinkan dengan kerjasama laboratorium patologi dan kelompok riset pengolahan dan analisis citra dari mitra luar negeri. Tersedianya data set citra Pap smear dapat menunjang penelitian tentang deteksi dini cervical cancer. Kelemahan saat ini data set yang tersedia masih sangat terbatas dan bersifat privat, sehingga tidak bisa diakses dengan mudah. Teknologi medical imaging menghasilkan data citra sel cervical cancer digital dalam repository sehingga dapat dimanfaatkan dalam penelitian cervical cancer. Repository medical imaging citra Pap smear adalah mekanisme untuk menyediakan data set penelitian deteksi dini cervical cancer. Data set citra Pap smear umumnya terbagi dua, normal dan abnormal. Sedangkan jenis sel terbagi empat yaitu sel tunggal, sel overlapping, sel tunggal dengan selradang, dan sel overlapping dengan sel radang.Tujuan pertama penelitian ini melakukan proses medical imaging pada slide konvensional Pap smear dan mengembangkan repository berisi data set citra Pap smear sehingga dapat digunakan peneliti untuk penelitian deteksi dini cervical cancer. Repository ini menjadi arsip digital slide Pap smear konvensional.

# **B.** Tutorial Penggunaan

# 1. Sisi Front End

Penggunaan aplikasi website Repository Medical Imaging Citra Pap Smear Untuk Deteksi Dini Cervical Cancer, dapat digunakan dengan mudah.

- a. Membuka Web Browser, apa saja yang tersedia pada komputer atau laptop.
- b. Menuliskan alamat website <u>http://repomed.nusamandiri.ac.id/</u> kemudian enter
- c. Selanjutnya akan terbuka halaman utama dari aplikasi Repository Medical Imaging Citra Pap Smear Untuk Deteksi Dini Cervical Cancer.

# 2. Sisi Back End

Penggunaan back end aplikasi website Repository Medic Universitas Nusa Mandiri, dapat digunakan dengan mudah.

- a. Membuka Web Browser, apa saja yang tersedia pada komputer atau laptop.
- b. Menuliskan alamat website http://repomed.nusamandiri.ac.id/admins kemudian enter
- c. Selanjutnya akan terbuka halaman Back-End dari aplikasi Repository Medic Universitas Nusa Mandiri

# C. Tampilan Aplikasi

#### 1. Halaman Front End atau Utama Repomed

Halaman Front End atau Utama Website Repository Medical Imaging Citra Pap Smear Untuk Deteksi Dini Cervical Cancer, yang diakses dengan alamat http://repomed.nusamandiri.ac.id/

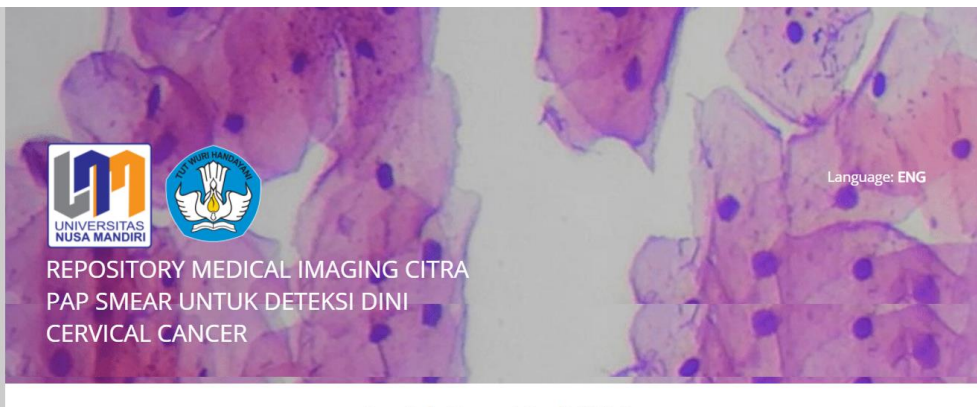

#### Projek RepoMedUNM

Basis data RepoMedUNM tersedia untuk umum dan dapat diakses dengan mengajukan permohonan ke email

repomedUNM@nusamandiri.ac.id. Projek ini di danai oleh Hibah Penelitian Terapan Kompetitif Nasional dari Direktorat Jenderal Pendidikan Tinggi Kementerian Pendidikan, Kebudavaan. Riset. dan Teknologi pada Tahun 2021. Nomor : 3518/LL3/KR/2021. Tanggal: 09 luli 2021

| Ketua Peneliti | : Dr. Dwiza Riana, S.Si, MM.M.Ko | om - Universitas Nusa Mandiri                         |
|----------------|----------------------------------|-------------------------------------------------------|
| Anggota Penel  | iti : Sri Hadianti, S.Kom, M.Kom | - Universitas Nusa Mandiri                            |
|                | : Frieyadie, S.Kom, M.Kom        | - Universitas Nusa Mandiri                            |
|                | : Sri Rahayu, S.Kom, M.Kom       | - Universitas Nusa Mandiri                            |
|                | : Muhamad Hasan, S.Kom, M.Ko     | om - Universitas Nusa Mandiri                         |
|                | : Rafly Pratama                  | - Universitas Nusa Mandiri                            |
|                | : Izni Nur Karima                | - Universitas Nusa Mandiri                            |
| Ahli Patologi  | : dr. Oemi Kalsoem, SpPa         | - Laboratorium Klinik Khusus Patologi Anatomi Veteran |
| Mitra          | : Prof. Christophoros Nikou      | - University of Ioannina                              |

## Latar Belakang Repository Medical Image Processing UNM (RepoMedUNM)

Data set citra Pap smear dibutuhkan dalam identifikasi dini cervical cancer. Saat ini identifikasi dini berbasis pengolahan citra terus dikembangkan. Sejalan pelaksanaan tes Pap smear konvensional sebagai upaya menanggulangi kematian akibat cervical cancer pada wanita usia produktif. Kebutuhan data set citra Pap smear sangat penting karena pada penelitian dan proses medical image analisis membutuhkan data tranning dan data tes seiring berkembangnya algoritma baru. Saat ini peneliti di Indonesia melakukan riset dengan data set privat dan terbatas. Belum tersedia repository data set khusus citra Pap smear yang dapat dimanfaatkan bersama.

Padahal penyediaan data set dimungkinkan dengan kerjasama laboratorium patologi dan kelompok riset pengolahan dan analisis citra dari mitra luar negeri. Tersedianya data set citra Pap smear dapat menunjang penelitian tentang deteksi dini cervical cancer. Kelemahan saat ini data set yang tersedia masih sangat terbatas dan bersifat privat, sehingga tidak bisa diakses dengan mudah. Teknologi medical imaging menghasilkan data citra sel cervical cancer digital dalam repository sehingga dapat dimanfaatkan dalam penelitian cervical cancer. Repository medical imaging citra Pap smear adalah mekanisme untuk menyediakan data set penelitian deteksi dini cervical cancer. Data set citra Pap smear umumnya terbagi dua, normal dan abnormal. Sedangkan jenis sel terbagi empat yaitu sel tunggal, sel overlapping, sel tunggal dengan selradang, dan sel overlapping dengan sel radang. Tujuan pertama penelitian melakukan proses medical imaging pada slide konvensional Pap smear dan mengembangkan repository berisi data set citra Pap smear sehingga dapat digunakan peneliti untuk penelitian deteksi dini cervical cancer. Repository ini menjadi arsip digital slide Pap smear konvensional.

Tujuan selanjutnya mengimplementasikan repository medical imaging citra Pap smear dan sosialiasi kepada instansi, atau kelompok peneliti dalam penggunaan data set citra Pap smear dalam penelitian cervical cancer. Sehingga penelitian sistem deteksi dini cervical cancer semakin cepat berkembang, dan mendukung upaya pemerintah ataupun masyarakat dunia dalam penanggulangan kematian wanita produktif akibat cervical cancer. Tahapan penelitian selama dua tahun. Tahun pertama, penelitian mencakup pengambilan slide Pap smear oleh dokter dan ahli patologi, medical imaging slide Pap smear, verifikasi dan registrasi data set citra Pap smear serta tahapan rancangan repository. Untuk tahun kedua, tahapan penelitian mencakup kegiatan medical image analisis dan pengembangan system repository, dilanjutkan dengan implementasi dan pengujian sistem. Tahap akhir dilakukan verifikasi ahli, sosialisasi, pelatihan, evaluasi dan pemanfaatan bersama repository medical imaging citra Pap smear.

Gambar 1. Halaman Ulama Website Repository Medic Universitas Nusa Mandiri

# 2. Halaman Back End atau Repository Medic

# a. Halaman Login

| Login I | UNIVERSITAS<br>NUSAMANDIRI<br>Repomed Universitas Nusa | Mandiri |
|---------|--------------------------------------------------------|---------|
|         | Username:                                              |         |
|         | Password:                                              |         |
|         | © 2021 Universitas Nusa Mandiri                        |         |

Gambar 2. Halaman Login

Gambar 2, merupakan halaman login akan tampil ketika mengakses folder admins. Halaman ini berfungsi untuk mengakses kedalam sistem admin untuk pengelolaan konten front untuk menambah, mengubah dan menghapus.

# b. Halaman Menu Utama Admin Sistem

| Home Data Pengguna Data Front                                                                                                    | Logout |
|----------------------------------------------------------------------------------------------------|--------|
| UNVERSITAS                                                                                                    |        |
| Selamat datang di Repository Medical Imaging Citra Pap Smear Untuk Deteksi Dini Cervical Cancer.<br>Projek ini di danai oleh Hibah Penelitian Terapan Kompetitif Nasional dari Direktorat Jenderal<br>Pendidikan Tinggi Kementerian Pendidikan, Kebudayaan, Riset, dan Teknologi pada Tahun 2021.<br>Nomor : 3518/LL3/KR/2021, Tanggal : 09 Juli 2021 ↓ |        |
|                                                                                                    |        |
| Gambar 3. Halaman Menu Utama Admin Sistem                                                                                                    |        |

Gambar 3, merupakan halaman menu utama Admin Sistem akan tampil ketika pengguna melakukan login, jika login dianggap benar maka akan tampil menu utama ini.

# c. Halamana Pengelolaan Data Pengguna

| Home Data Per | ngguna I          | Data Front        |                                   |         |                 |  |
|---------------|-------------------|-------------------|-----------------------------------|---------|-----------------|--|
|               |                   | Repored           | Universitas Nusa Mandiri          | i       | ß               |  |
| 1             | DATA PEN          | GGUNA REPOMED     |                                   |         |                 |  |
| 9             | TAMBAH<br>Show 10 | H DATA            |                                   | Search: |                 |  |
|               | NO. *             | NAMA PENGGUNA     | EMAIL PENGGUNA                    | AKSI    | ÷               |  |
|               | 1                 | Irvan Ardiansyah  | irvan1@gmail.com                  | EDIT    | UBAH PASS HAPUS |  |
|               | 2                 | Admin Sistem      | frieyadie@gmail.com               | EDIT    | UBAH PASS HAPUS |  |
|               | 3                 | Sri Hadianti      | siti.sie@nusamandiri.ac.id        | EDIT    | UBAH PASS HAPUS |  |
| 5             | Showing 1         | to 3 of 3 entries | 1                                 |         | Previous 1 Next |  |
|               |                   |                   | © 2021 - Universitas Nusa Mandiri |         |                 |  |

Gambar 4. Halaman Pengelolaan Pengguna

Gambar 4, merupakan halaman pengelolaan pengguna akan tampil ketika klik menu data pengguna, dihalaman ini, dapat melakukan tambah data pengguna, edit data pengguna, ubah data password pengguna dan hapus data pengguna

# Year Data Pengguna Eddat Image: Amage Amage

# d. Halaman Tambah Data Pengguna

Gambar 5. Halaman Tambah Data Pengguna

Gambar 5, merupakan halaman Tambah Data Pengguna akan digunakan untuk memasukan data pengguna. Jika sudah selesai memasukan data bisa langsung diklik tombol simpan. Jika ingin kotak isian dibersihkan dengen menekan tombol reset, jika tidak ingin tambah data pengguna bisa langsung klik tombol batal.

# e. Halaman Ubah Data Pengguna

| Home Data Pengguna Data | a Front                    | Logout |
|-------------------------|----------------------------|--------|
|                         |                            |        |
|                         | EDIT PENGGUNA              | N      |
|                         | Id Pengguna                |        |
|                         | 3                          |        |
|                         | Nama Pengguna              |        |
|                         | Sri Hadianti               |        |
|                         | Email Pengguna             |        |
|                         | siti.sie@nusamandiri.ac.id |        |
|                         | Username Pengguna          |        |
|                         | sriaja                     |        |
|                         | UPDATE                     |        |

Gambar 6. Halaman Ubah Data Pengguna

Gambar 6, merupakan halaman Ubah Data Pengguna akan digunakan untuk mengubah data pengguna. Jika sudah selesai ubah data bisa langsung diklik tombol update, jika tidak ingin ubah data pengguna bisa langsung klik tombol batal.

# f. Halaman Ubah Password Pengguna

| Home Data Pengguna Data |                                                                                                    | Logout |
|-------------------------|----------------------------------------------------------------------------------------------------|--------|
|                         | EDIT PASSWORD PENGGUNA<br>Id Pengguna<br>3<br>Nama Pengguna<br>Sri Hadianti dengan benar, jika tidak ingin<br>diubah silahkan dikosongkan<br>saja<br>I<br>UPDATE BATAL |        |

Gambar 7. Halaman Ubah Password Pengguna

Gambar 7, merupakan halaman Ubah Password Pengguna akan digunakan untuk ubah password pengguna. Jika sudah selesai memasukan data bisa langsung diklik tombol updata., jika tidak ingin ubah password pengguna bisa langsung klik tombol batal.

# g. Halaman Pengelolaan Front Page

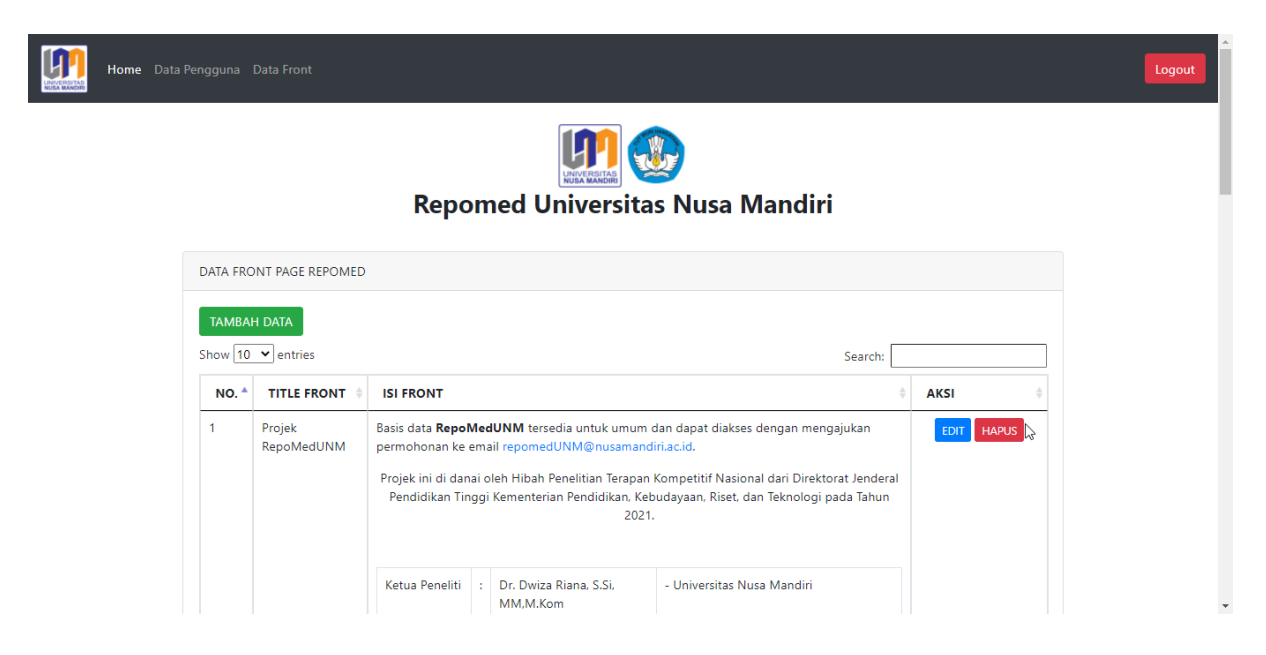

Gambar 8. Halaman Admin Sistem

Gambar 8, merupakan browse data front yang sudah diinputkan, dalam browse data ini terdapat beberapa tombol untuk belakukan beberapa kegiatan, diantaranya tambah data, ubah data dan dimasing-masing front.

# h. Halaman Tambah Data Front

| Home Data Pengguna Data Front |                                      | Logout |
|-------------------------------|--------------------------------------|--------|
|                               | TAMBAH FRONT                         |        |
|                               | Front Title<br>Masukkan Front Title  |        |
|                               | Front Content Masukkan Front Content |        |
|                               |                                      |        |
|                               | SIMPAN RESET BATAL                   |        |

Gambar 9. Tambah Data Front

Gambar 9, merupakan halaman Tambah Data Front akan digunakan untuk memasukan data front. Jika sudah selesai memasukan data front bisa langsung diklik tombol simpan. Jika ingin kotak isian dibersihkan dengen menekan tombol reset, jika tidak ingin tambah data front bisa langsung klik tombol batal.

# i. Halaman Ubah Data Front

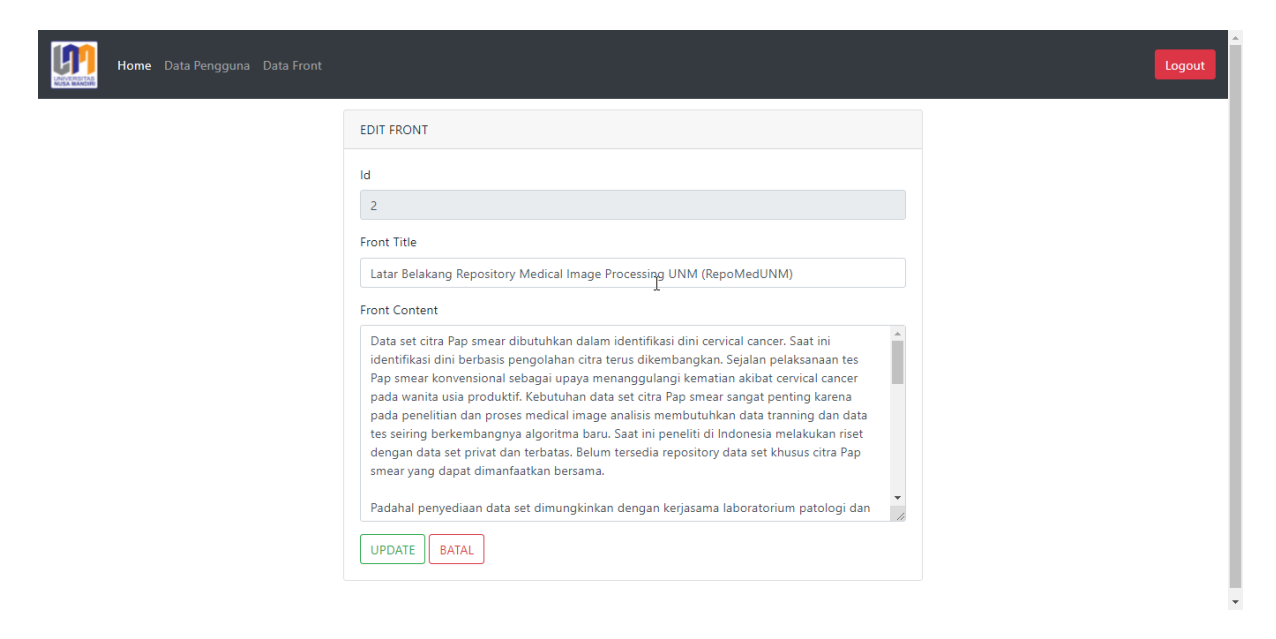

Gambar 10. Ubah Data Front

Gambar 10, merupakan halaman Ubah Data Front akan digunakan untuk mengubah data front. Jika sudah selesai ubah data front bisa langsung diklik tombol update, jika tidak ingin ubah data front bisa langsung klik tombol batal.

# D. Fungsi / Kegunaan Menu

Berikut dijelaskan fungsi dari masing-masing dari menu yang terdapat dalam Repository Medical Imaging Citra Pap Smear Untuk Penelitian Cervical Cancer Di Indonesia Deteksi Dini Cervical Cancer, masing-masing sub-menu memiliki fungsi dan kegunaan yang berbeda.

| Tabel 1. | Fungsi-Fungsi Kegunaan Pada Repository Medical Imaging Citra Pap Smear |
|----------|------------------------------------------------------------------------|
|          | Untuk Penelitian Cervical Cancer Di Indonesia                          |

| Menu          | Kegunaan                                                    |
|---------------|-------------------------------------------------------------|
| Home          | Untuk kembali ke halaman utama sistem                       |
|               | Menu data pengguna mempunyai fungsi untuk menampilan        |
|               | browse data pengguna. Pada browse data pengguna ini dimana  |
| Data Pengguna | admin sistem bisa melakukan pengelolaan data-data pengguna, |
|               | seperti tambah data pengguna, ubah data pengguna, ubah      |
|               | password pengguna, dan hapus data pengguna.                 |
|               | Menu data front mempunyai fungsi untuk menampilan browse    |
| Data Front    | data front. Pada browse data front ini dimana admin sistem  |
| Data Floit    | bisa melakukan pengelolaan data-data front, seperti tambah  |
|               | data front, ubah data front, dan hapus data front.          |